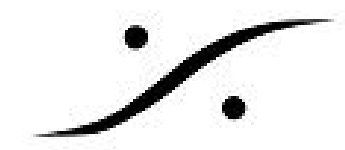

## ANEMAN - Quick Connection ガイド

1. ANEMANを起動します。

Windows: デスクトップにあるANEMANのショートカット 🔛 をクリックします。 Mac OS: システム プリファレンスの中の Merging RAVENNA/AES67パネルのANEMANボタンをク リックします。

| ANEMAN                                                 | Debug Help |                        | _                                          |         | ×       |
|--------------------------------------------------------|------------|------------------------|--------------------------------------------|---------|---------|
| Rearrange                                              | Zoom All   | Auto Zoom              | Matrix View                                |         | ₽×      |
| PINNED ZONE                                            |            |                        | Please select one or more devices in order | to rout | te then |
| <<br>Devices<br>Name<br>MassCore (<br>Horus_80003<br>< | Type       | Version<br>3.6.0b32391 |                                            |         | >       |
|                                                        |            |                        | Ready for next operation                   |         |         |

- World View (デフォルトでは左側)の中に使用しているコンピュータがあり、使用している 機種により、<u>MassCore</u>, <u>ASIO</u>, <u>CoreAudio</u>の名称とコンピュータの名前が表示されます。コ ンピュータをPinned Zoneにドラッグしてください。
- 3. World View にある RAVENNA / AES67 デバイスを Pinned zoneにドラッグします。

## <u>Tips</u>:

すべてのデバイスが同じサンプリングレートで動作していることを簡単に確認するには、sampling

rate Zone を追加します。 New Sample Rate Zone Canal Contract New Sample Rate Zone Canal Contract New Sample Rate Zone Canad Contract New Sample

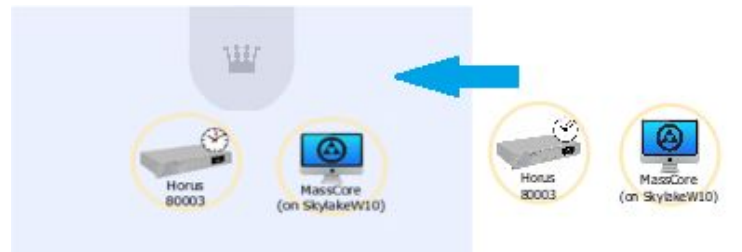

次にマスターとなるデバイスを選択する必要があります。シンプルな設定ではコンピュータを選択し ます。Sampling Rate zoneの上部にある王冠アイコンの上にドラッグすると、色が緑に変わりマス ターデバイスとして表示されます。

. dsp Japan Ltd, 4-8-5 Nakameguro, Meguro-ku, Tokyo 153-0061 T: 03-5723-8181 F: 03-3794-5283 U: http://www.dspj.co.jp

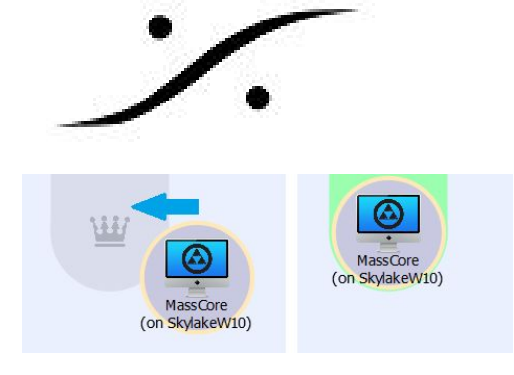

4. 両方のデバイスを選択すると右にある Matrix View に表示されます。

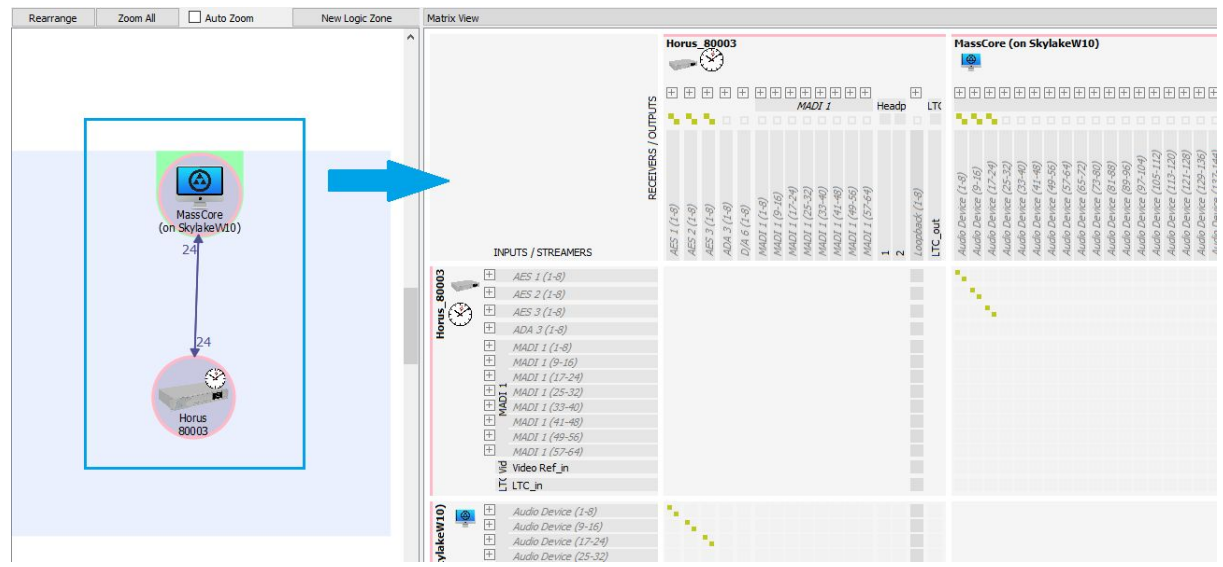

5. このマトリクスでデバイスのネクションを行います。

マトリクスの中の、RAVENNA デバイスの input とコンピュータの output をクリックします。これ によりその部分が緑色 - に変わります。 コネクションを実行するには Apply Changes

Apply Changes をクリックします。

ANEMANはデバイス間のコネクションを開始します。緑色が変化し、コネクションが行われたこと を示します。

Tips:

モジュールが折り畳まれているとANEMANは全てのチャンネルを一度に接続します。折り畳まれて いない場合は個々のチャンネルを接続できます。

折り畳みと展開の切り替えは、Shiftキーを押しながら 🗄 🖃 をクリックしてください。

 ストリームのコネクションを解除するには、解除したいマトリクスのコネクションをクリッ クします。コネクションは赤色になりますので、Apply changesをクリックします。これで解 除が完了します。

追加情報:

- 複数のデバイス上のすべての接続を削除するには、そのデバイスを選択し、次に、[Action]メ • ニューに進み、[Clear Selected Connections]を選択します。
- ネットワーク上のすべての接続をクリアするには、[Action]メニューの[Clear All Connections]を選択します。これにより、すべてのデバイス間のすべての接続が削除される ため、この操作を確認する必要があります。注意して使用してください。

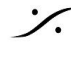

: dsp Japan Ltd, 4-8-5 Nakameguro, Meguro-ku, Tokyo 153-0061 T: 03-5723-8181 F: 03-3794-5283 U: http://www.dspj.co.jp

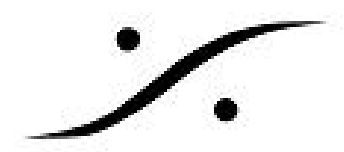

- 接続状態をプリセットに保存するには、保存したいデバイスを選択し、[Action]メニューの中 から [select Save Connections]を選択します。デバイスが選択されていない場合、ネット ワーク接続状態全体が保存されます。
- 接続プリセットを呼び出すには、[Action]メニューで[Recall Connections]を選択します。こ れにより、既存の接続上に保存された接続が適用されます。つまり、一部のI/Oが既に使用 されている可能性があります。その場合、接続を呼び出す前にClear Selected Connectionsが 必要になることがあります。
- Zoneの色を変更したり削除するには、SHIFT +右クリックしてコンテキストメニューを表示 します。
- デバイスWebアプリケーションにアクセスするには、World / Pinnedビューのアイコンを右 クリックしてコンテキストメニューにアクセスします。
- Info Box: Matrix view にあるコネクション上にカーソルを置くと、いつでも接続に関する情 報を得ることができます

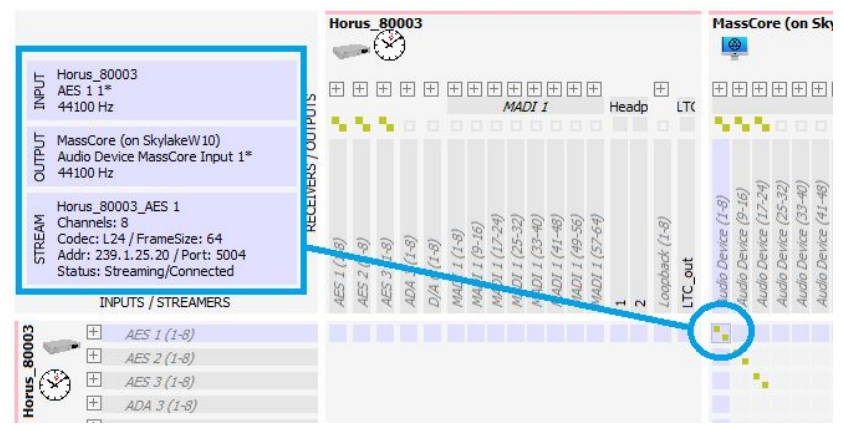

- TimeCodeはMassCoreデバイスにのみ接続できます。ASIOまたはCoreAudio / VADについて . は、それぞれのガイドを参照してください。
- 存在しなくなった(したがって選択できない)デバイスとの接続をすばやく削除するには、 モジュールの一番上の行を右クリックし、[Delete receiver]を選択します。

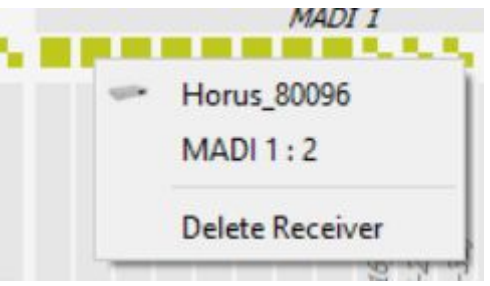

- 現在の制限:ANEMANでは入力と出力の名前を変更できません
- 現在の制限: ANEMANはデバイスの framing / latency を設定できません。

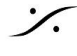